# В новых версиях ПО, начиная с 1.20 добавляется и изменяется ряд функций:

 Появилась возможность беспроводной синхронизации по временному коду с устройствами, использующими AtomX SYNC от Atomos Pty Ltd и UltraSync BLUE.

## Появилась возможность беспроводной синхронизации по временному коду с устройствами, использующими AtomX SYNC от Atomos Pty Ltd и UltraSync BLUE.

При подключении Bluetooth адаптера (AK-BT1 приобретаемого отдельно) к порту Bluetooth на данном устройстве, появляется возможность подключения к устройствам AtomX SYNC от Atomos Pty Ltd и UltraSync BLUE для получения временного кода.

Получаемый временной код прописывается в файлы, создаваемые данным устройством. Применение этого временного кода упрощает совмещение видео и аудио записей, создаваемых разными устройствами.

# ПРИМЕЧАНИЕ

- Приложение удаленного управления данным устройством (Portacapture Control) невозможно использовать одновременно с AtomX SYNC/UltraSync BLUE.
- При выборе формата записи МРЗ, добавление временного кода в файлы записи невозможно.

## Подключение устройств AtomX SYNC/UltraSync BLUE

- **1.** Снимите на устройстве крышку порта адаптера Bluetooth и подключите к нему AK-BT1.
- **2.** Через экран ОСНОВНЫЕ НАСТРОЙКИ откройте экран ДРУГИЕ НАСТРОЙКИ и выберите ТАЙМКОД в опциях BLUETOOTH.
- **3.** Нажмите СОЕДИНЕНИЕ на экране ТАЙМКОД, чтобы запустить поиск доступного в окружении устройства AtomX SYNC/UltraSync BLUE и выполнить сопряжение с ним.

По завершении процесса сопряжения появится сообщение «ПОДКЛЮЧЕНО» и информация об AtomX SYNC/UltraSync BLUE.

| BLUETOOTH | таймкод    | таймкод           | таймкод 🔍 🔍          |
|-----------|------------|-------------------|----------------------|
| выкл. 🗸   | соединение | соединение        | подключено           |
| удалённое | ЗАБЫТЬ     | ЗАБЫТЬ<br>ТАЙМКОД | забыть               |
| таймкод   | таймкод::  | таймкод 📲:::      | таймкод 01:23:45:15  |
|           | инфобит    | инфобит           | ИНФОБИТ fffffff      |
|           | FPS        | EP: OTMEHA        | FPS 25.00            |
|           | устройство | устройство        | уСТРОЙСТВО DEMO MODE |
|           |            |                   |                      |
| вернуться | ВЕРНУТЬСЯ  | вернуться         | вернуться            |

| ТАЙМКОД    | Отражается временной код в виде часы: минуты:    |  |  |
|------------|--------------------------------------------------|--|--|
|            | секунды: кадры.                                  |  |  |
| ИНФО БИТ   | Отражаются пользовательские данные (дата, время, |  |  |
|            | номер сцены или иная выбранная информация)       |  |  |
|            | полученные с AtomX SYNC/UltraSync BLUE.          |  |  |
| FPS        | Отражается скорость кадров.                      |  |  |
| УСТРОЙСТВО | Отражается наименование устройства AtomX SYNC/   |  |  |
|            | UltraSync BLUE.                                  |  |  |

## Отключение устройств AtomX SYNC/UltraSync BLUE

Через экран ОСНОВНЫЕ НАСТРОЙКИ откройте экран ДРУГИЕ НАСТРОЙКИ и ВЫКЛЮЧИТЕ BLUETOOTH.

## Подключение другого устройства AtomX SYNC/UltraSync BLUE

Для переключения с уже подключенного устройства AtomX SYNC/ UltraSync BLUE на другое устройство AtomX SYNC/UltraSync BLUE.

- Через экран ОСНОВНЫЕ НАСТРОЙКИ откройте экран ДРУГИЕ НАСТРОЙКИ и выберите ТАЙМКОД в опциях BLUETOOTH.
- **2.** Нажмите ЗАБЫТЬ на экране ТАЙМКОД, чтобы разорвать сопряжение с устройством.

 Нажмите СОЕДИНЕНИЕ на экране ТАЙМКОД, чтобы запустить поиск нового устройства AtomX SYNC/UltraSync BLUE и выполнить сопряжение с ним.

## Работа дисплея при подключении к устройству AtomX SYNC/ UltraSync BLUE

Для переключения между режимами отображения часов, минут и секунд и получаемым временным кодом нажмите на поле состояния проекта.

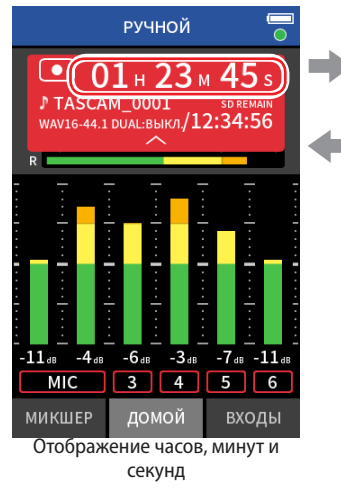

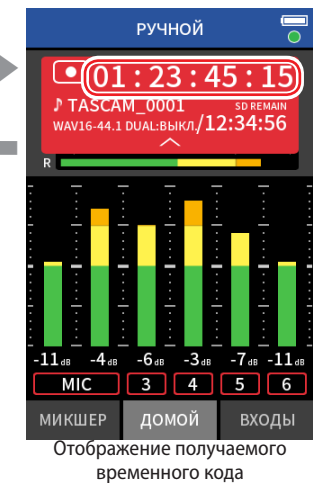

Индикатор подключения

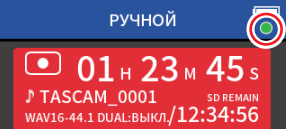

| Лигает    |                  | Получение временного кода с устройства AtomX |
|-----------|------------------|----------------------------------------------|
| еленым    | $\mathbf{\circ}$ | SYNC/UltraSync BLUE                          |
| Лигает    |                  | Самостоятельный отсчет на основе последнего  |
| красным   |                  | полученного временного кода                  |
| le горит: | 0                | Устройства сопряжены, но временной код не    |
|           | $\circ$          | получен и не отсчитывается самостоятельно    |

## ПРИМЕЧАНИЕ

- Данные временного кода могут отображаться на всех устройствах одинаково.
- При использовании функции вставки в приложении РУЧНОЙ, временной код отображается или добавляется к файлам записи.
- Когда таймкод будет получен, светодиод АК-ВТ1 будет мигать посекундно.